## ◆JT-KOHKA の起動方法

1. スタートメニューの [JIP-耐震] の下にある 『JT-KOHKA\_V13 連続高架橋の耐震設計支援プログラム』シ ョートカットより起動してください。

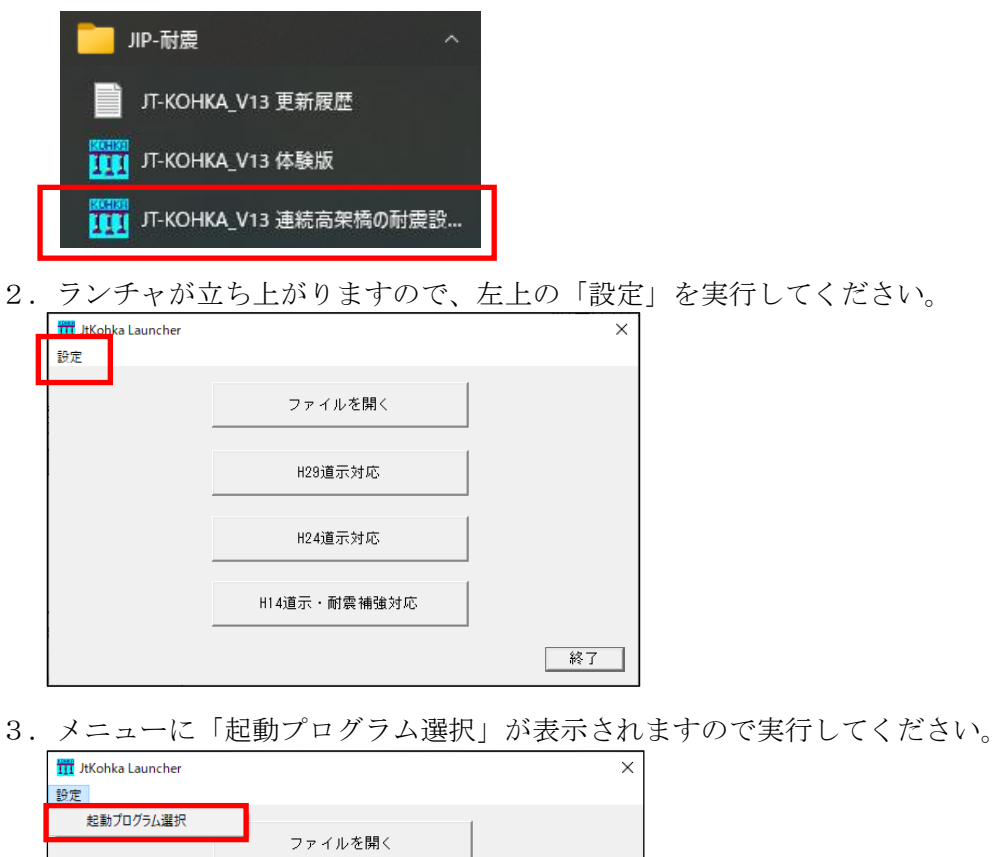

| ファイルを開く<br>H29道示対応<br>H24道示対応 |
|-------------------------------|
| H29道示対応<br>H24道示対応            |
| H29道示対応<br>H24道示対応            |
| H24道示対応                       |
| H24道示対応                       |
| 山道子,耐雪塘建建立                    |
|                               |
|                               |
| 終了                            |

4.「JT-KOHKA 起動プログラム選択」ダイアログが表示されます。 起動したいプログラムを選択し、「OK」ボタンを押してください。

JT-KOHKAには、5種類のプログラムがあります。 所有されていますプログラムのみが選択可能になります。

◆起動プログラムの選択
①2次元版
②2次元版-TDAPⅢ連動
③3次元版
④3次元版-TDAPⅢ連動
⑤LT版2次元版

①,③,⑤は、動的解析エンジン内蔵版です。
②,④は、TDAPⅢまたはTDAPⅢLT 連動版です。

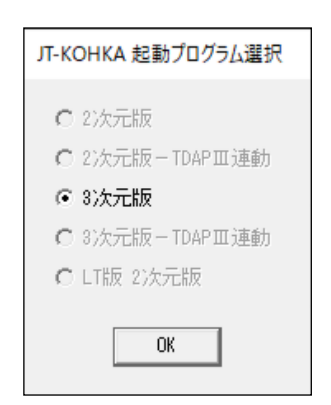